# RINGCENTRAL APP FOR IOS: MOBILE BASICS

RingCentral app for mobile provides a feature-rich user experience. It keeps you connected anytime, anywhere. It allows you to always be on top of the conversation and be productive even when you're on-the-go.

#### MESSAGE

Message shows all messages from individuals, groups, or teams.

- 1. All shows all active conversations.
- 2. **Direct** filters messages from individuals and groups.
- 3. **Teams** shows messages from teams you created or are a member.
- 4. Favorites shows conversations tagged as favorite.
- 5. To add an individual or a team to your favorites, swipe left on a conversation and tap 😵 **Favorite**.
- 6. Tap the **O** Search icon to look up a message or a contact.
- 7. Tap the **+ Plus** icon to create new messages or teams.

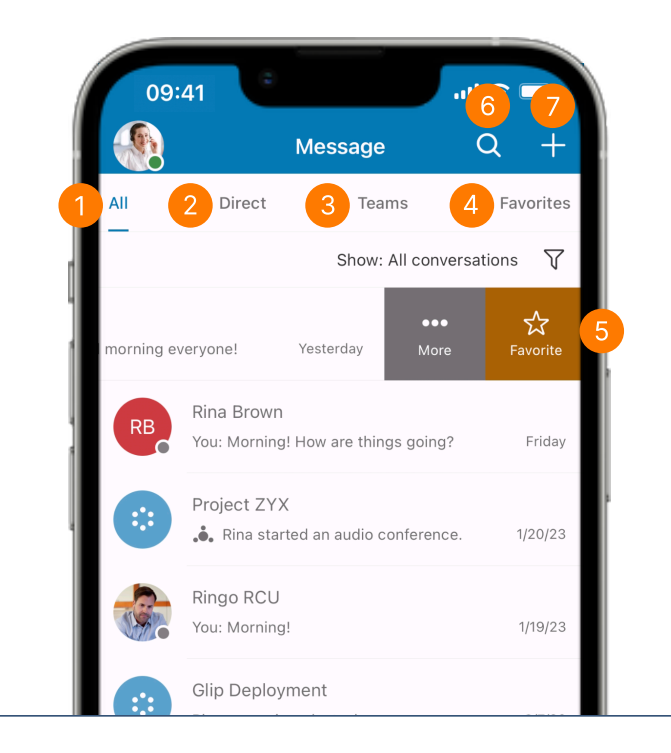

### **MESSAGE TIPS**

- Swipe left on a conversation and tap
  More.
- 2. The following options appear:
  - a. **Call** call the contact.
  - Mute conversation disable notifications from the conversation.
  - c. **Close** hide the contact from the active messages list.

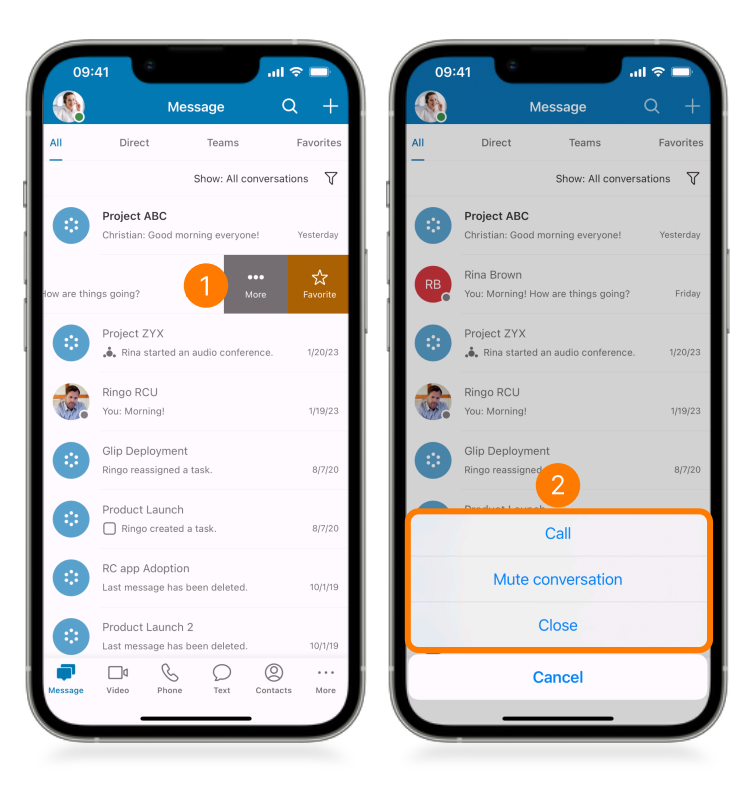

- 3. When in a conversation, tap the **More** icon to see the following:
  - a. Shared files
  - b. Pinned messages
  - c. List of tasks
  - d. Scheduled events
  - e. Shared notes
  - f. Shared links

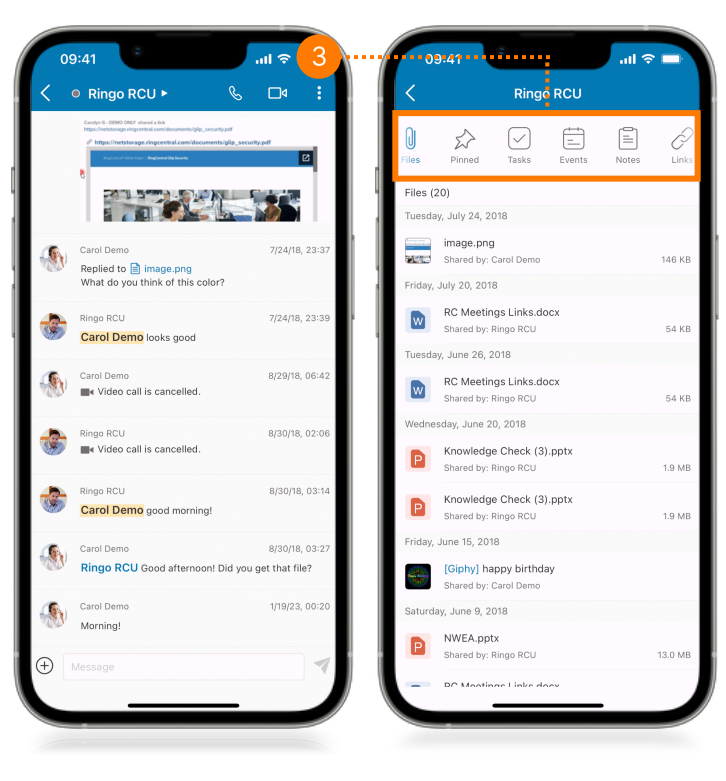

- 4. Tap on a message you sent. The following options appear:
  - a. Quote message
  - b. Forward message
  - c. Edit message
- 5. Tap the More icon to show more options:
  - a. Copy
  - b. Mark unread from here
  - c. Bookmark
  - d. Pin for everyone
  - e. Reaction
  - f. Delete message

| < _      | 🖲 Ringo RCU 🕨 🛛 🕓                                                                                                    | □₄ :           |   | < _      | ■ Ringo RCU ►                                                                                                    | & 🗖                   |
|----------|----------------------------------------------------------------------------------------------------|----------------|---|----------|----------------------------------------------------------------------------------------------------|-----------------------|
|          | Serged: 000 000 short short sho<br>Reference of the service of the service of the s | cuity.pdf      |   |          | Ender 4: 500 007 strend also<br>Ender and a strend and a strend and astrend and a strend and a strend and a strend and a strend and a strend and a strend and a strend and a strend and a strend and a strend and a strend and a strend and a strend and a strend and and a strend and and a strend and a strend a | in<br>Repursively put |
|          | Carol Demo<br>Replied to i image.png<br>What do you think of this color?                                                                                                    | 7/24/18, 23:37 |   | <b>S</b> | Carol Demo<br>Replied to image.png<br>What do you think of this color?                                                                                                    | 7/24/18, 23:          |
| 8        | Ringo RCU<br>Carol Demo looks good                                                                                                    | 7/24/18, 23:39 | ŀ |          | Ringo RCU<br>Quote message                                                                                                    | 7/24/18, 23:          |
| •        | Carol Demo<br>Video call is cancelled.                                                                                                    | 8/29/18, 06:42 |   | Ŕ        | Forward message                                                                                                    |                       |
| ٢        | Ringo RCU<br>Video call is cancelled.                                                                                                    | 8/30/18, 02:06 |   | 0        | Edit message<br>Copy                                                                                                    |                       |
|          | Ringo RCU<br>Carol Demo good morning!                                                                                                    | 8/30/18, 03:14 |   | F        | Mark unread from here                                                                                                    |                       |
| <b>.</b> | Carol Demo                                                                                                    | 8/30/18, 03:27 |   | ロ<br>公   | Bookmark<br>Pin for everyone                                                                                                    |                       |
| 4        |                                                                                                    |                |   | ;<br>;   | Reaction                                                                                                    |                       |
| - A.     | Morning!                                                                                                    |                |   | 団        | Delete message                                                                                                    |                       |
| Ð        |                                                                                                    | 1              |   |          | Cancel                                                                                                    |                       |

- 6. Tap on a received message to display the following options:.
  - a. Reaction
  - b. Quote Message
  - c. Forward message
- 7. Tap the ··· More icon to show more options:
  - a. Copy
  - b. Mark unread from here
  - c. Bookmark
  - d. Pin for everyone

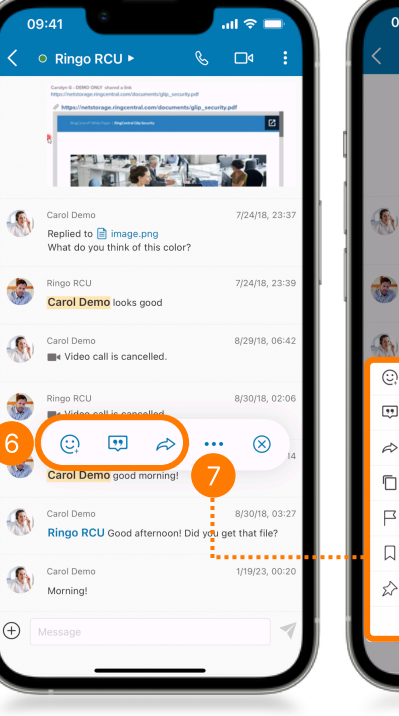

|      | 09:41                     |                                                                                                    |                       | •         | ul 🗟 🛙   | ÷     |
|------|---------------------------|----------------------------------------------------------------------------------------------------|-----------------------|-----------|----------|-------|
| <    |                           | go RCU 🕨                                                                                                    |                       |           | □٩       |       |
|      | Carolyn G -<br>Mtps://net | DEMO CNCY shared a link<br>storage ringcentral.com/docum                                                        | ents/glip_security.pd |           |          |       |
|      |                           | en andere son andere en der son andere son andere son andere en der son andere son andere son andere son andere |                       | peseconny | ,        |       |
|      |                           |                                                                                                    |                       |           | 8        | L     |
|      | Carol E                   | )emo                                                                                                    |                       |           | 7/24/18, | 23:37 |
| 1990 | Replie<br>What            | d to 📄 image.p<br>do you think of t                                                                             | ng<br>his color?      |           |          |       |
|      | Ringo I                   | RCU                                                                                                    |                       |           | 7/24/18, | 23:39 |
|      | Carol                     | Demo looks go                                                                                                   | bod                   |           |          |       |
|      | Carol D                   | )emo<br>teo call is cance                                                                                       | lled.                 |           | 8/29/18, | 06:42 |
| 0    | ) Read                    | tion                                                                                                    |                       |           |          |       |
|      | ] Quot                    | te message                                                                                                    |                       |           |          |       |
| Ŕ    | > Forw                    | ard message                                                                                                    |                       |           |          |       |
| Ē    | Copy                      | /                                                                                                    |                       |           |          |       |
| P    | Mark                      | unread from h                                                                                                   | ere                   |           |          |       |
|      | Book                      | kmark                                                                                                    |                       |           |          |       |
| Ê    | > Pin f                   | or everyone                                                                                                    |                       |           |          |       |
|      |                           | Car                                                                                                    | ncel                  |           |          |       |
|      |                           |                                                                                                    |                       | _         |          |       |
|      |                           |                                                                                                    |                       |           |          |       |

#### VIDEO

Start, join, and schedule a meeting under the Video tab.

- 1. Start instantly connects you to a meeting.
- 2. Schedule allows you to set up a meeting.
- 3. Tap **Join** and enter a meeting ID or link to connect to a meeting.
- 4. Tap the **•** More icon to view additional options, including recordings and video meeting settings.
- 5. Connect your Microsoft, Exchange, Google, or device calendar to your RingCentral account.

| 09:41                          | 3                                                                            | .al 🗟 🔽                          |
|--------------------------------|------------------------------------------------------------------------------|----------------------------------|
|                                | Video                                                                        | :                                |
| <b>(+)</b>                     | Ē                                                                            | €                                |
| Start                          | Schedule                                                                     | Join                             |
|                                |                                                                              |                                  |
|                                |                                                                              |                                  |
|                                |                                                                              |                                  |
|                                | 00                                                                           |                                  |
| Pro tip                        | : Connect your cale                                                          | endar                            |
|                                |                                                                              |                                  |
| Connecting you<br>meetings and | ir calendar allows you to<br>join them with a single<br>screen.              | o see all video<br>tap from this |
| Connecting you<br>meetings and | ir calendar allows you t<br>join them with a single<br>screen.<br>Learn more | o see all video<br>tap from this |

#### **VIDEO – SCHEDULING A MEETING**

- 1. To schedule a video meeting, tap Schedule.
- 2. Set the meeting options as necessary.
- 3. Tap Next.

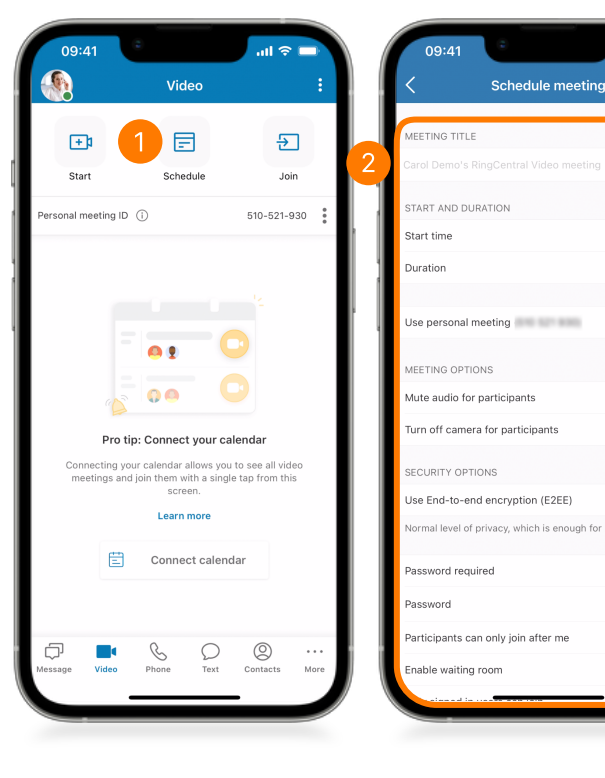

- 4. To share the meeting details via your device's sharing options, such as email and other apps, tap Share invite.
- 5. To share the invite through Message, tap anywhere to close the popup message, then tap the (:) More button next to the meeting information.
- 6. Tap Send invite; then, select Invite via message.

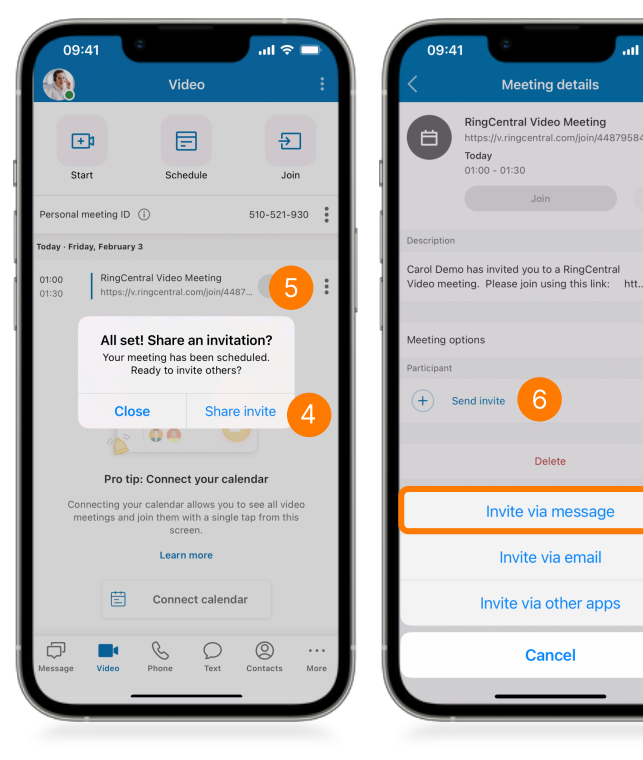

2/3/23, 00:00

tings

NHp61iaDux

On

...I 🕾

:

30min

### VIDEO – JOINING A MEETING

- 1. To join a scheduled meeting, tap **Join** next to the meeting details.
- 2. To join a meeting using a link or the meeting ID, use the **Join** button.
- 3. Add the meeting ID or meeting link and tap **Join**.
- 4. Choose how you want to join audio.

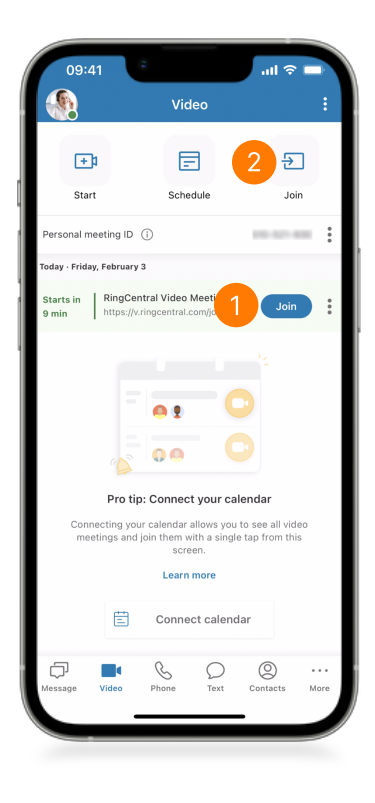

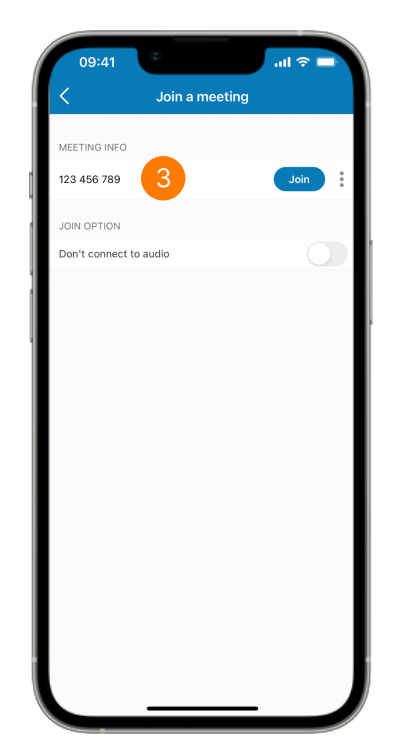

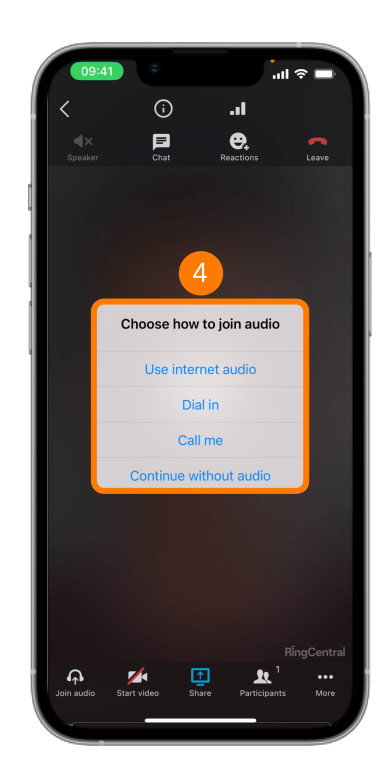

### VIDEO TIPS

- 1. RingCentral users are assigned a **Personal meeting ID** that lets them have their own virtual room that people can join at any time.
- 2. Tap the (i) **More** button beside the system-generated Personal meeting ID to see the following options:
  - a. Start meeting
  - b. Dial in
  - c. Share meeting link
  - d. Settings
- 3. Select Settings to configure your Personal meeting ID.

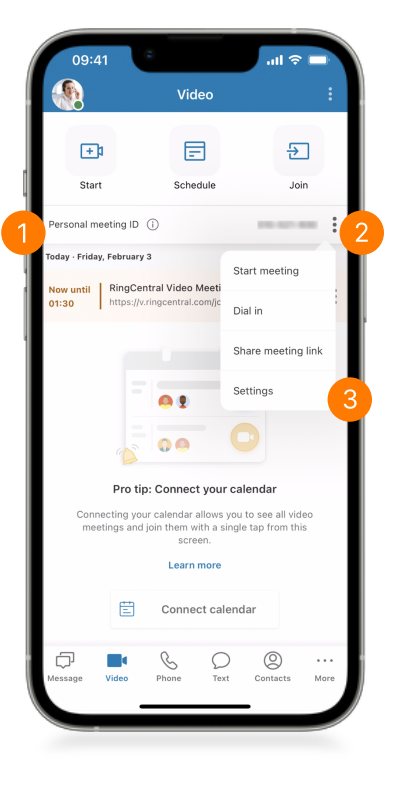

- 4. Under **PERSONAL MEETING OPTIONS**, you can modify your meeting ID or name to your liking, making it easy to remember.
- 5. Select if you want to mute the audio or turn off the camera for your participants when they join your virtual room.
- 6. Configure your meeting security options as you see fit. It is recommended to set a password or enable the waiting room to keep your room secure.

| ĺ | 09:41                                                                              | all 🗢 🗖       |
|---|------------------------------------------------------------------------------------|---------------|
|   | Personal meeting                                                                   |               |
|   | PERSONAL MEETING OPTIONS                                                           |               |
| 1 | Personal meeting ID                                                                | >             |
|   | Personal meeting name                                                              | >             |
|   | Use for instant meetings                                                           |               |
|   | Your Personal meeting ID or name will be used for meetings started on this device. | or instant    |
| ٦ | Mute audio for participants                                                        |               |
| 4 | Turn off camera for participants                                                   |               |
|   | SECURITY OPTIONS                                                                   |               |
|   | Password required                                                                  |               |
|   | Participants can only join after me                                                |               |
|   | Enable waiting room                                                                | On >          |
|   | Only signed in users can join                                                      |               |
|   | Only signed in co-workers can join                                                 |               |
|   | Only hosts can share screen                                                        |               |
|   | MEETING DETAILS                                                                    |               |
|   | https://v.ringcentral.com/join/                                                    | D             |
|   | Dial-in number +1 (6                                                               | 650) 419-1505 |
|   |                                                                                    |               |

## PHONE

Access your call log, voicemail, and start conference calls in the Phone tab.

- 1. **Dialpad** allows for manual dialing of numbers or searching for contacts.
- 2. The **Recents** tab shows your call log.
- 3. Voicemail shows all voicemail messages.
- 4. Access all your call recordings in the **Recordings** tab.
- 5. Schedule or start a conference call using the \delta **Conferencing** button.
- 6. Tap the **From** dropdown menu to select the caller ID you want to use for an outgoing call, then dial the number.

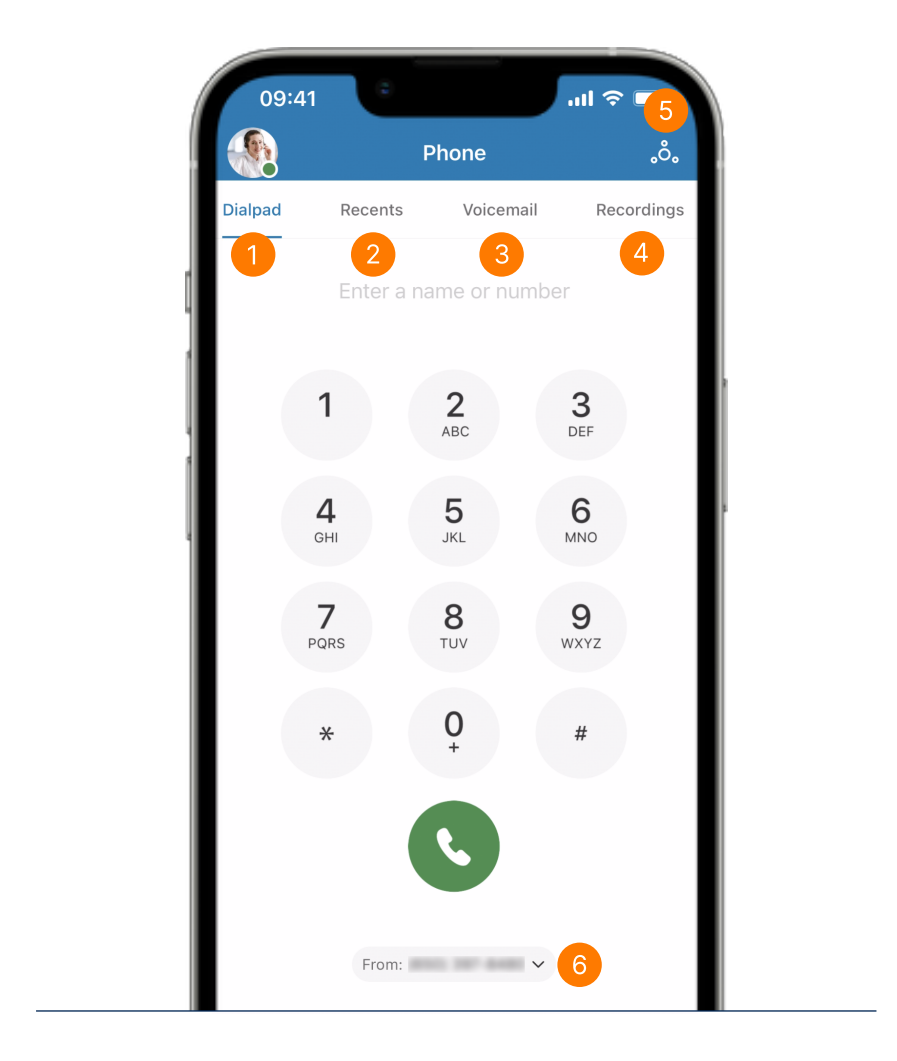

## **PHONE TIPS**

- 1. Access the **Recents** tab to view your call log.
- 2. Search for a number or contact name using the search box.
- 3. Tap on a call log entry. You can choose to call, send a message, view the call details, or select **More** for additional actions, including start a video meeting and delete an entry.
- 4. Tap the **Filter** icon to show your missed calls or all calls.

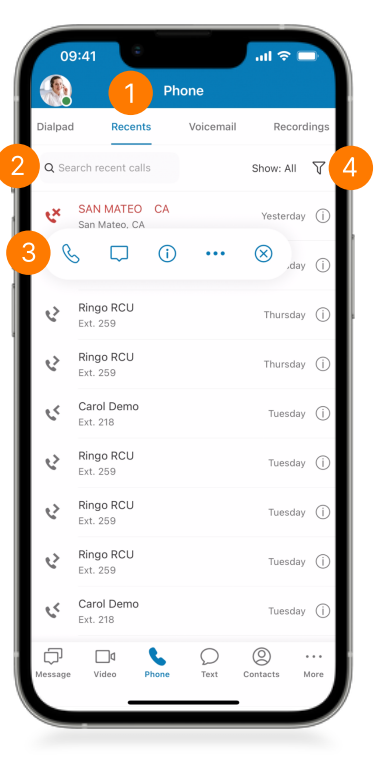

- 5. Check your voicemails in the **Voicemail** tab.
- 6. Search for a voicemail through the search box.
- Use the Filter button to switch the view between all or unread voicemails.
- 8. Tap on an item to open the voicemail and view the transcript. The following options are also available:
  - a. Play the message
  - b. Send a message
  - c. Call the sender
  - d. Delete the voicemail

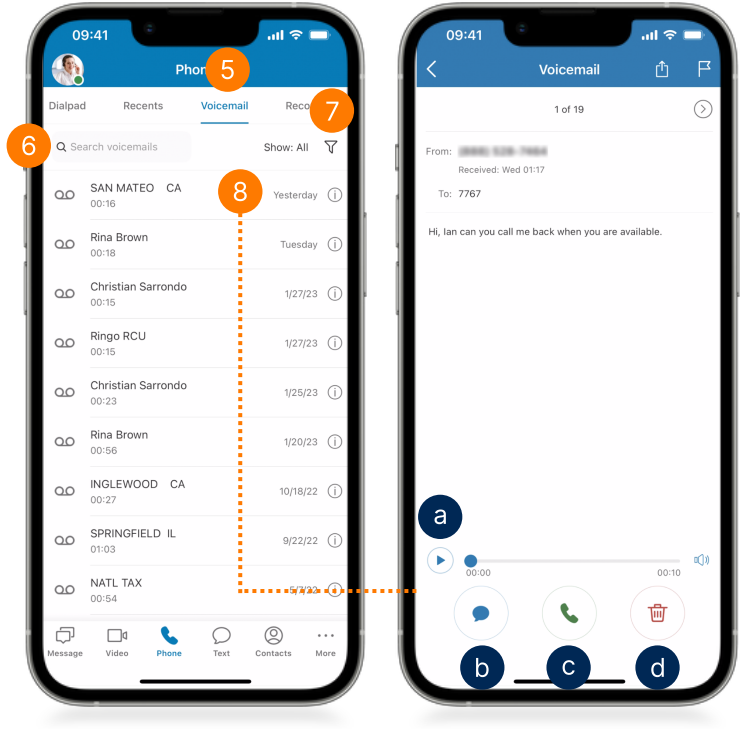

- 9. Access your call recordings in the **Recordings** tab.
- 10. Search for any recording using the search box.
- 11. Tap on an item to view the following options:
  - a. Play the recording
  - b. Switch the audio output from handset to speakerphone
  - c. Send a text or start a direct message
  - d. Start a call
  - e. Delete the recording

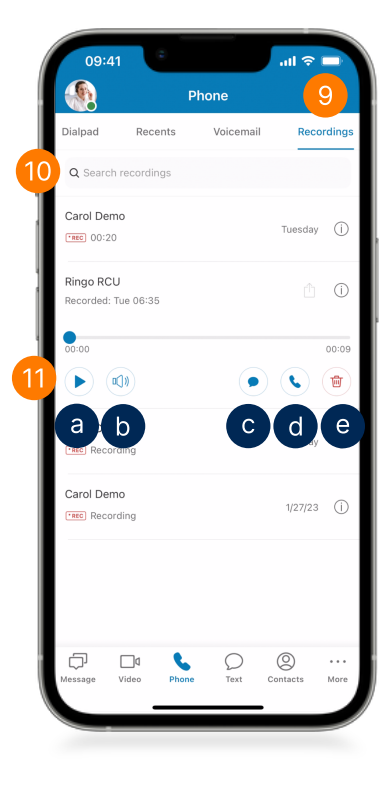

# TEXT

Manage your text messages efficiently. Note that the availability of the Short Message Service (SMS) feature depends on your company account permissions.

- 1. Search for a text message using keywords or a contact's name or number in the search box.
- 2. Tap on any message to open it. Tap and hold on a message to select multiple messages to delete or mark them as read or unread.
- 3. Tap the **+ Plus** icon to start a new text.
  - a. Enter the name or phone number of your desired recipients.
  - b. You can choose to send individual or group text messages.
- 4. **Filter** your text messages to show all, unread only, drafts, or failed messages.

|               | Text                                                       | Q            | +            |   |   | Cance                | əl                   |                   | New t              | ext         |        |              |
|---------------|------------------------------------------------------------|--------------|--------------|---|---|----------------------|----------------------|-------------------|--------------------|-------------|--------|--------------|
| <b>λ</b> Sear | ch texts                                                   | Show: All    | 7            | 4 | а | To: Sh               | eena De              | losReye           | s, Reyma           | ar Syqui    | o,     |              |
| 0             | Genesis Miranda, Kevin Andr<br>Sheena: Isn't it cool? Haha | rew Martine  | (3)<br>01:57 |   | [ | Send<br>Turn of      | group f<br>f to send | text<br>individua | al texts           |             | ł      |              |
| <b>,</b>      | Kevin Andrew Martinez<br>You: Thank you!                   |              | 01:55        | , |   |                      |                      |                   |                    |             |        |              |
|               | Genesis Miranda<br>You: Are you available this aftern      | 100n for a q | 01:52        | 2 |   |                      |                      |                   |                    |             |        |              |
| <b>?</b> .    | Sheena DelosReyes<br>Oh, what report?                      |              | 01:52        |   |   |                      |                      |                   |                    |             |        |              |
|               |                                                            |              |              |   |   | ( <del>+</del> )     |                      |                   |                    |             |        |              |
|               |                                                            |              |              |   |   |                      |                      | l r l             | t                  | y l         | J      | i            |
|               |                                                            |              |              |   |   | qv                   | v e                  | 111               |                    | · .         |        |              |
|               |                                                            |              |              |   |   | q v<br>a             | v e<br>s             | d f               | g                  | h           | j      | k            |
|               |                                                            |              |              |   |   | q v<br>a<br>\$       | s<br>z               | d f<br>x c        | g<br>v             | h<br>b      | j<br>n | k<br>m       |
|               |                                                            |              |              |   |   | q v<br>a<br>公<br>123 | v e<br>s<br>z        | d f<br>x c        | = g<br>c V<br>spac | h<br>b<br>e | j<br>n | k<br>m<br>re |

# FAX

Send and receive faxes anytime, anywhere. Note that the availability of faxing depends on your account permissions.

- 1. Use the **Search** bar to search for a fax or a phone number from your fax messages.
- 2. Tap on an item to open the fax.
- 3. Tap the (1) Info icon to view the details of the sender or recipient.
- 4. Tap the 🛨 **Plus** icon to compose a fax.
  - a. Type the fax number or name of the person you wish to send a fax message to.
  - b. Select a **cover page**. You can choose from the available templates or upload your own custom cover page.
  - c. Add a note to your cover page if needed.
  - d. Tap Add attachment to attach files or photos.
  - e. You can choose to send the message at a later time. Tap **Send later** and set the date and time.
  - f. If you want to send it immediately, tap Send.
- 5. The fax message appears on the list of your fax messages while processing.
- 6. To remove a fax, swipe left on an item and tap **Delete**. Tap  **More** to delete multiple fax messages or mark them as read or unread.

| 09:41                              | .ıl ≎ <mark>4</mark> | 09:41                        | - in 🗢 🛋   | 09:41                 | 0                | al 🗢 🖿                 |
|------------------------------------|----------------------|------------------------------|------------|-----------------------|------------------|------------------------|
| Fax                                | Q +                  | < New fax                    | Send       |                       | Fax              | Q +                    |
| Q Search faxes                     | Show: All            | a To: Bearch                 |            | Q Search faxe         | tS               | Show: All              |
| Sheena DelosReyes<br>Sent: 6 pages | 01:54 (1)            | b Cover page:                | Contempo > | 5 B> Genes<br>Process | s Miranda<br>ing | 02:59 (j               |
|                                    |                      | C Cover page note (optional) | 1          | yes                   | 01:54 (j)        | ••• 🔟<br>More Delete   |
|                                    | - 1                  | Condition                    |            | 4                     |                  | 6                      |
|                                    |                      | Send later                   |            |                       |                  |                        |
|                                    | - 1                  | Add attachment               |            |                       |                  |                        |
|                                    | - 1                  |                              |            |                       |                  |                        |
|                                    | - 1                  | q w e r t y                  | uiop       |                       |                  |                        |
|                                    | - 1                  | asdfgl                       | hjkl       |                       |                  |                        |
|                                    | - 1                  |                              | bnm 💌      |                       |                  |                        |
|                                    |                      | 123 🔪 space                  | return     |                       |                  |                        |
|                                    | Fax More             |                              | .0.        | Message Vide          | Phone Te         | ノ 📅 ***<br>xt Fax More |